## GUIDE TO ACCESSING NEW SCHOOL NURSE ONLINE MODULES

From your web browser, enter the following URL into your course website: https://classroom.answers4families.org

2

Click on *Login* at the top right of the Answers4Families Classroom homepage

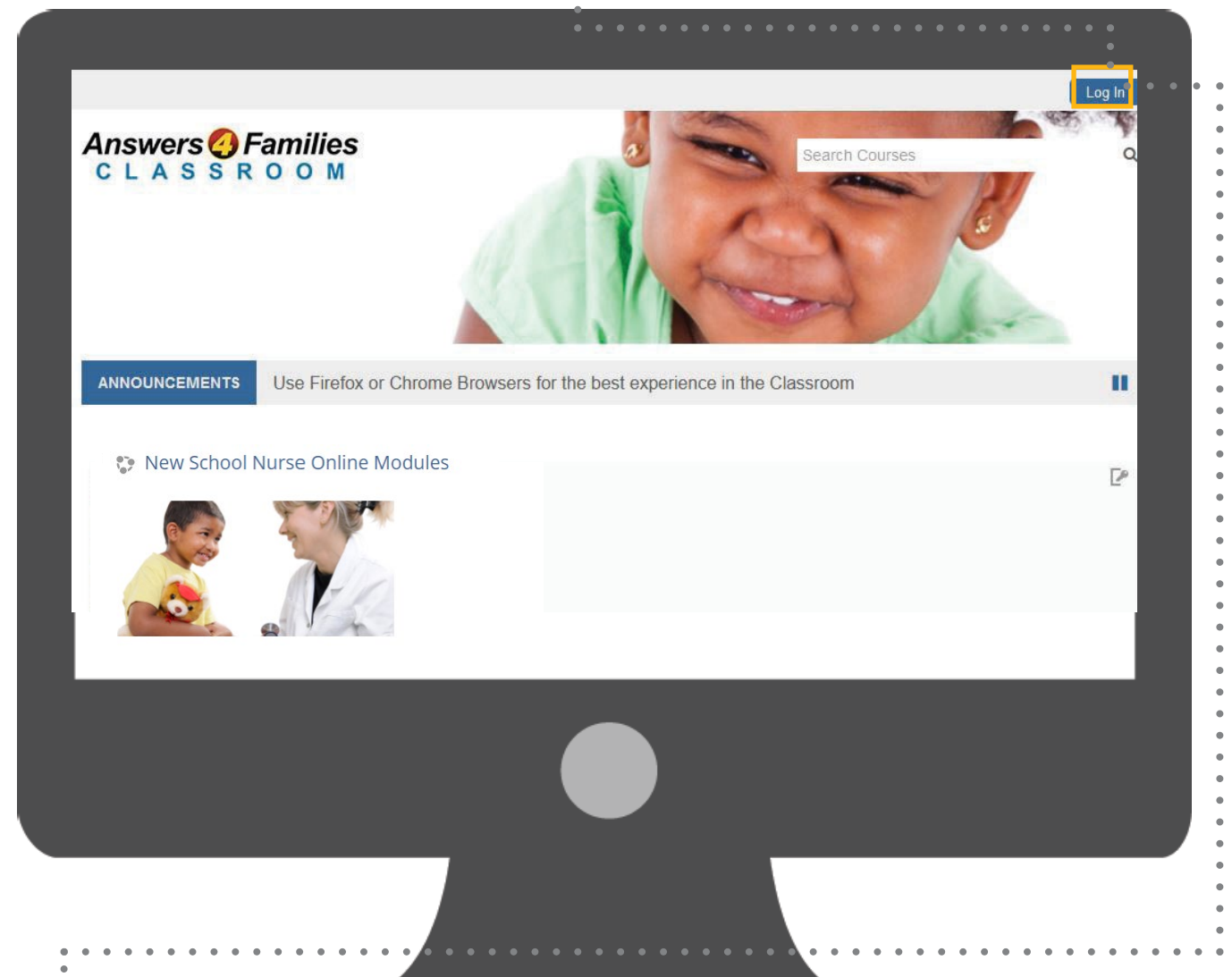

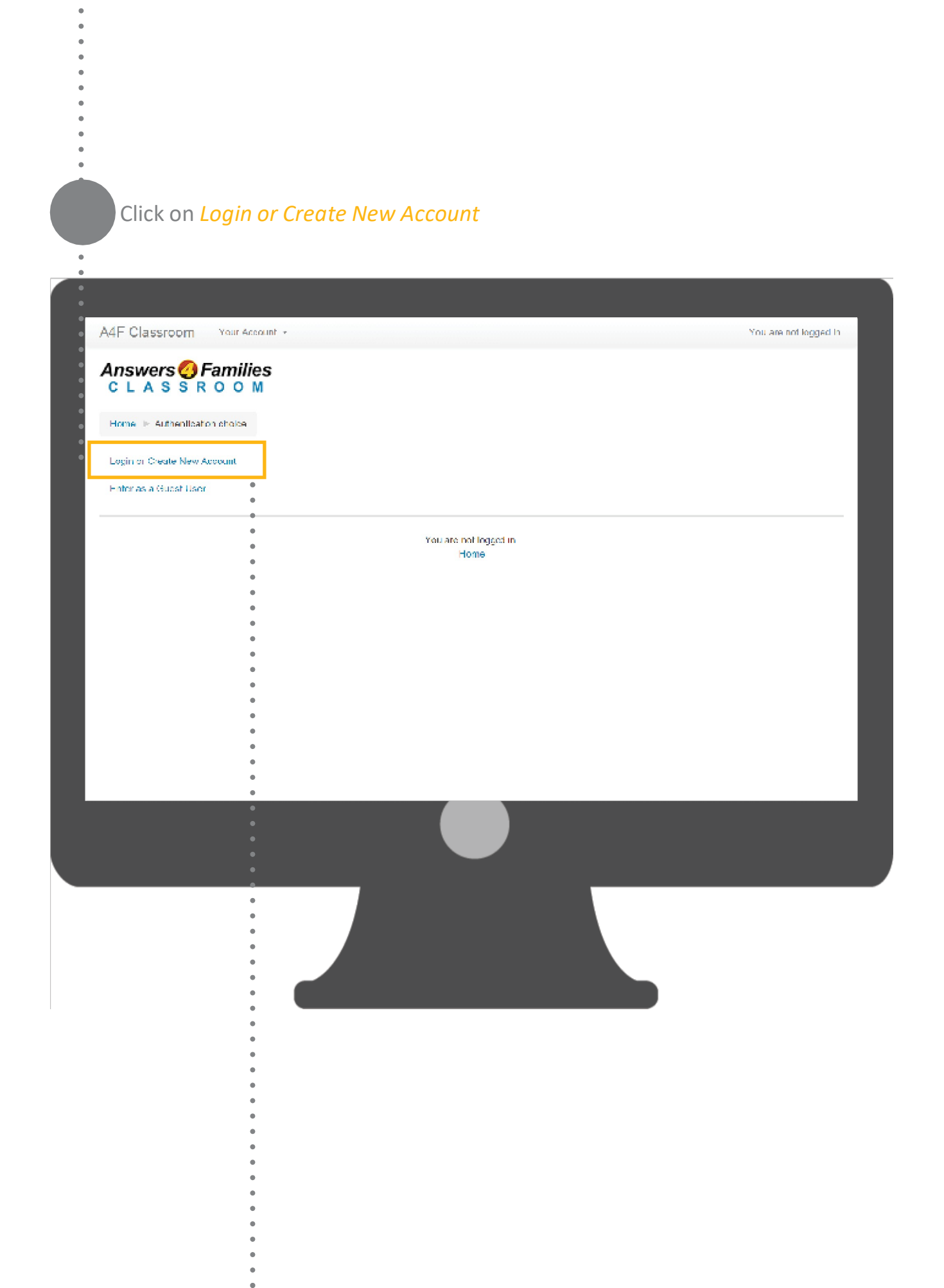

DO YOU HAVE AN Answers Families ACCOUNT

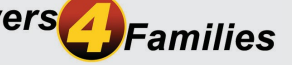

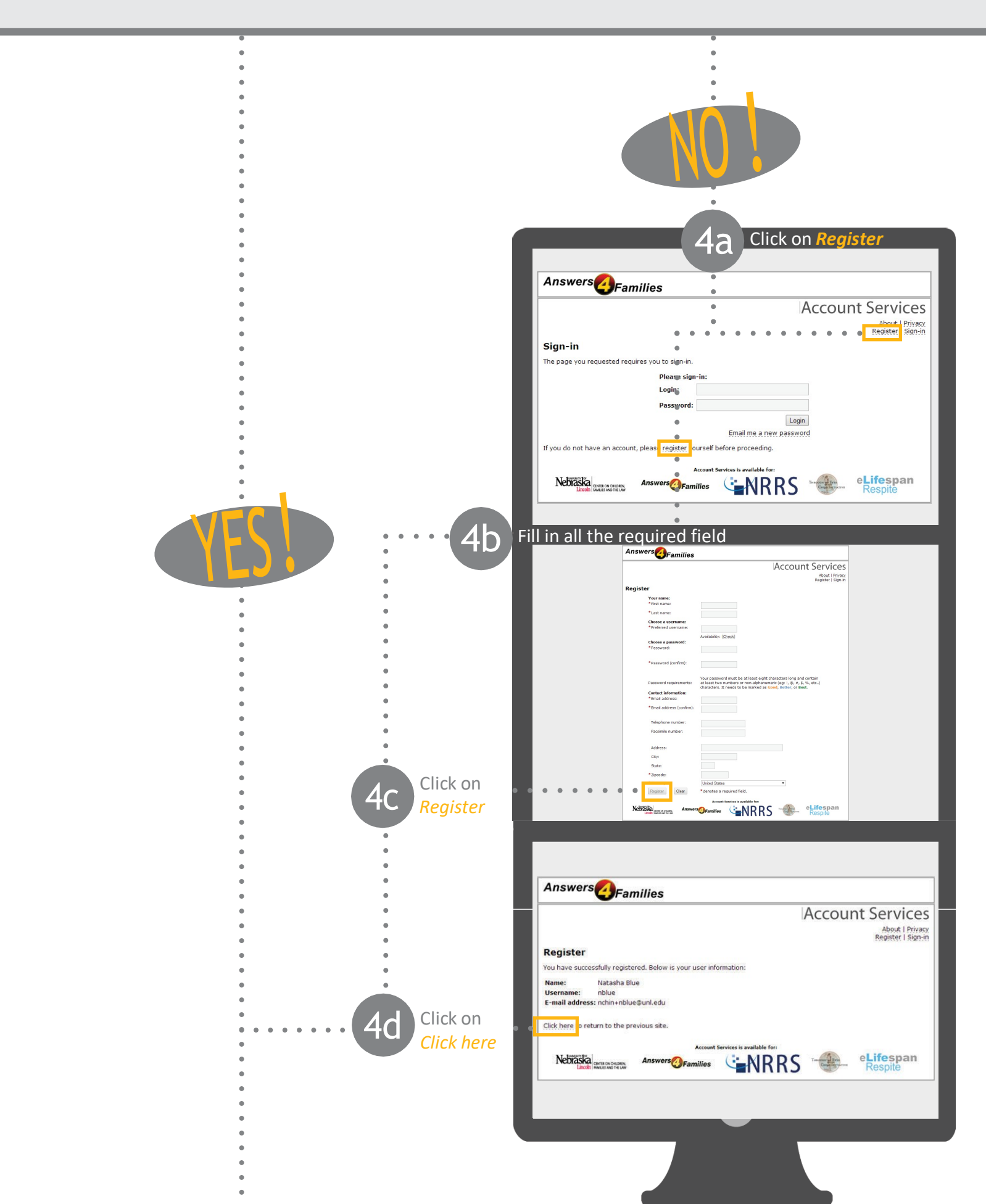

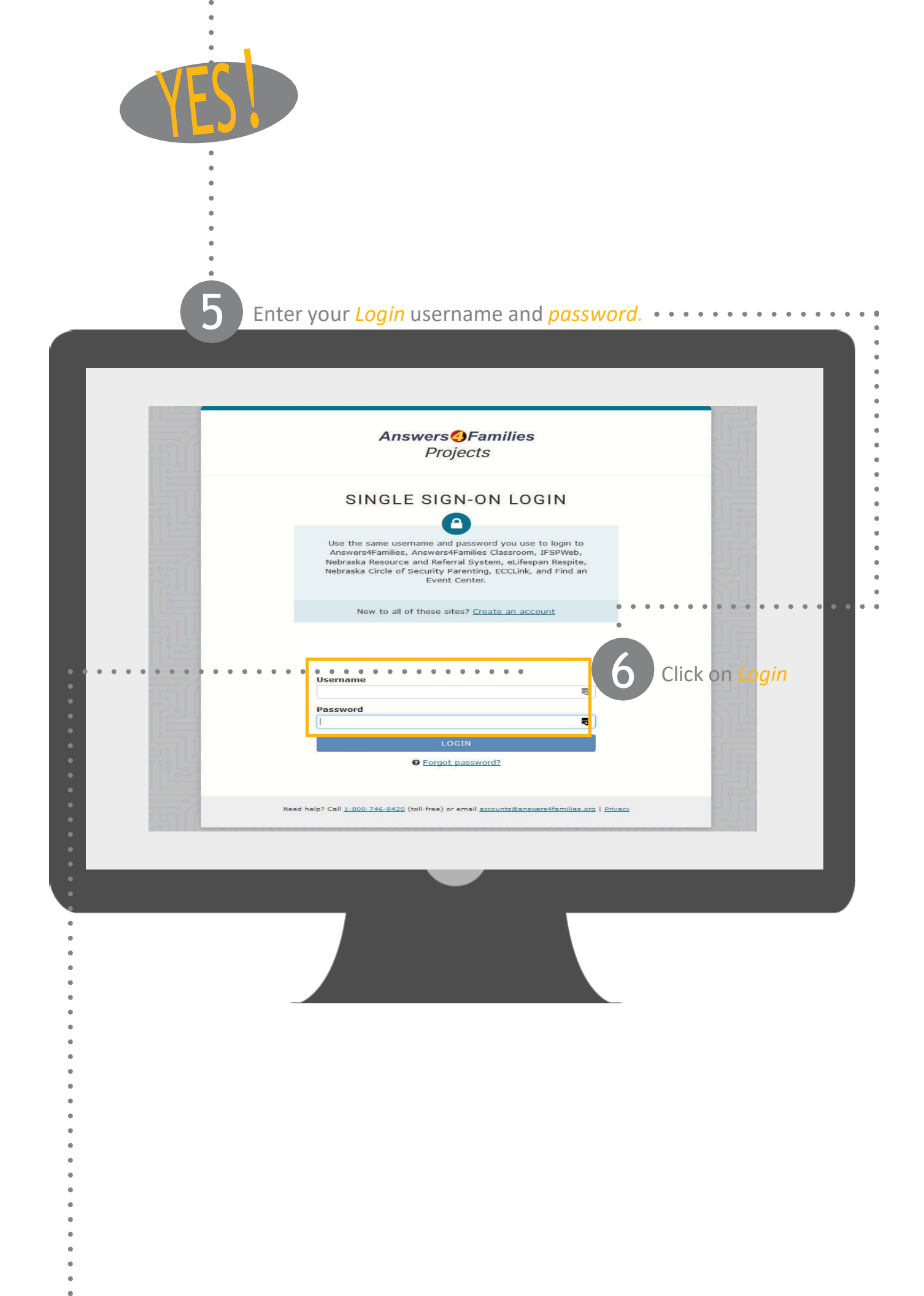

You should be returned automatically to the Classroom website. If not, go to <u>http://classroom.answers4families.org/</u> Notice at the top right side of the page, it will say that <u>You are logged in</u>.

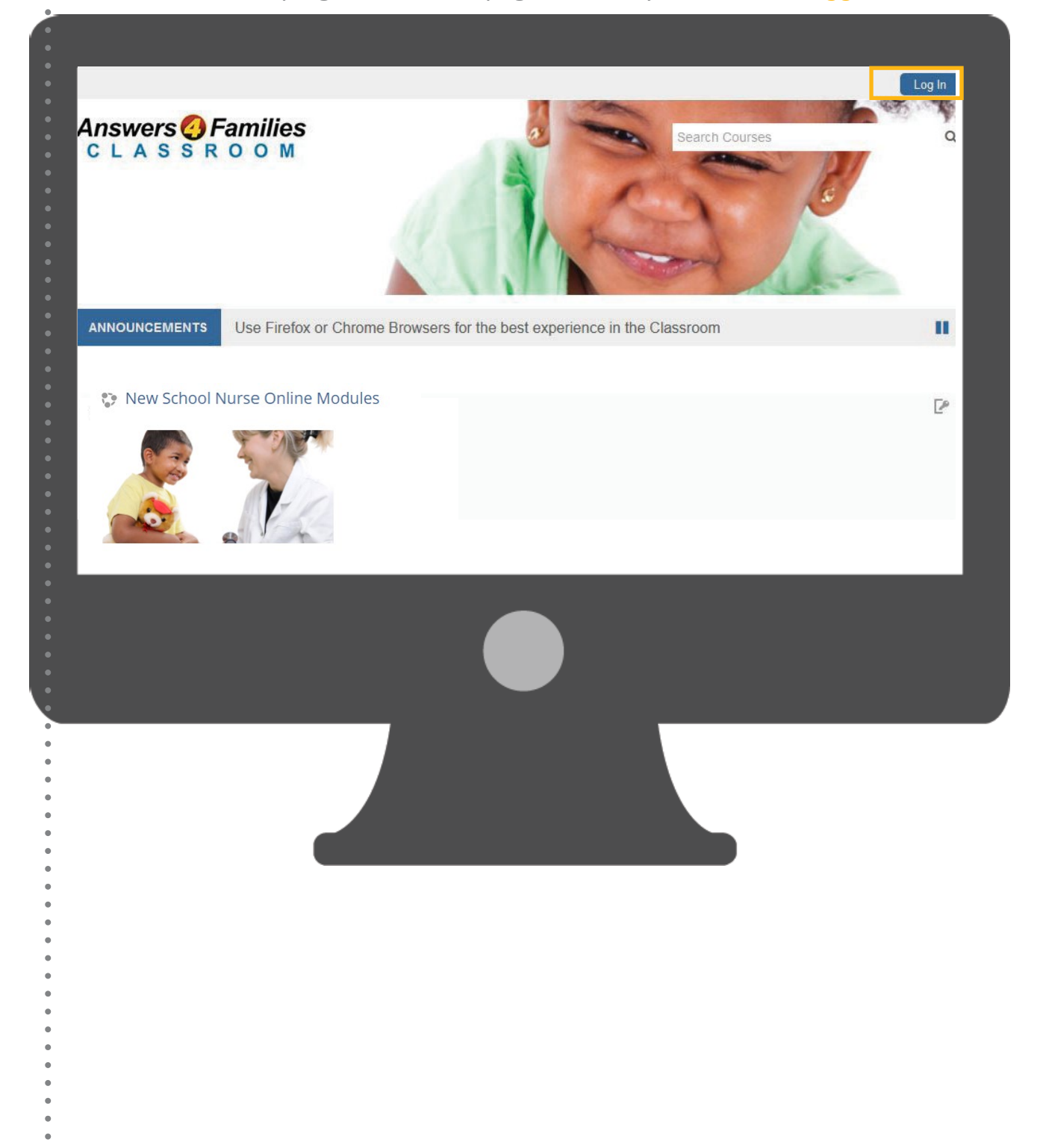

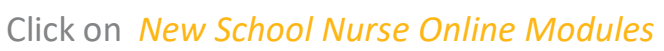

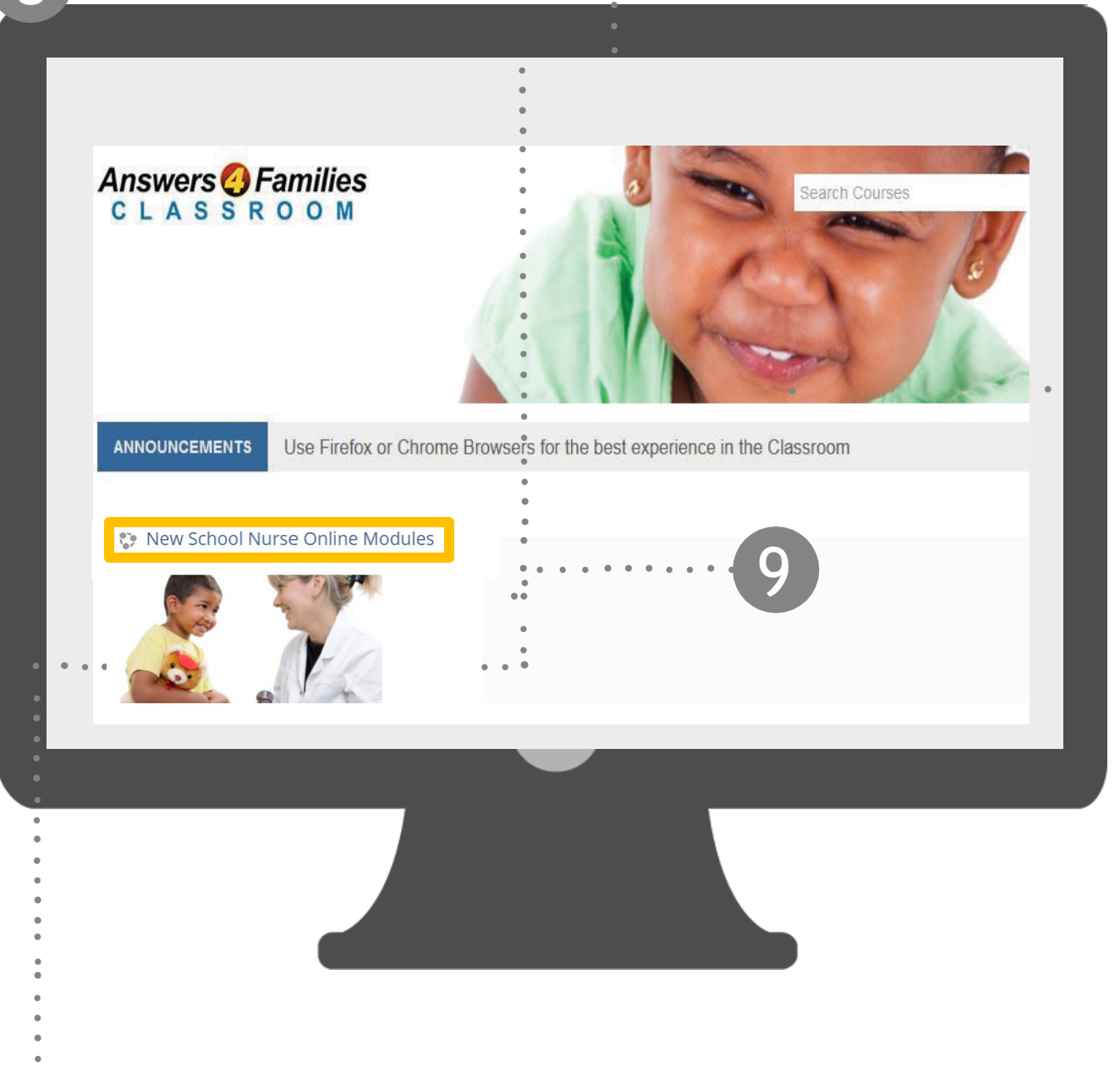

ENROLLMENT KEY:

## School Nurse

| A4F Classroom Your Account -                                                                                  | You are logged in as Natasha Blue (Log o.                             |
|----------------------------------------------------------------------------------------------------|-----------------------------------------------------------------------|
| Answers 🕗 Families<br>CLASSROOM                                                                               |                                                                       |
| Home IF Courses IF Miscellaneous IF Services Coordination Training IF Finolime in this course IF Enrolment op | tions                                                                 |
| Enrollment options                                                                                            | ADMINISTRATION I<br>Course administration<br>Enroll me in this course |
|                                                                                                    | ▶ My profile settings                                                 |
| Enrollment key                                                                                                |                                                                       |
| You are logged in as Natasha Blue (Log out)<br>EDN-SC                                                         |                                                                       |
|                                                                                                    |                                                                       |

BEGIN YOUR COURSE NOW